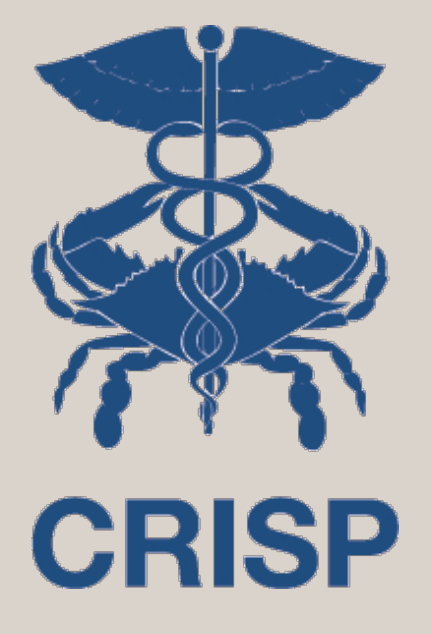

# EQIP Entity Portal (EEP) User Training Webinar – 06/30/2021

7160 Columbia Gateway Drive, Suite. 230 Columbia, MD 21046 877.952.7477 | info@crisphealth.org www.crisphealth.org

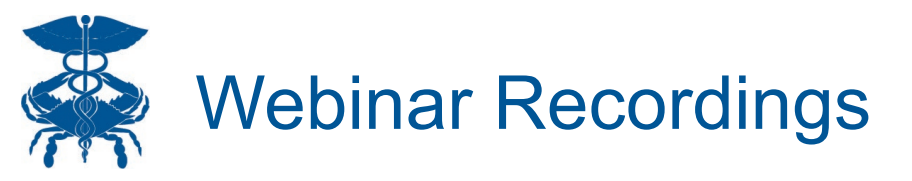

All webinars will be recorded and available for download at

https://hscrc.maryland.gov/Pages/Episode-Quality-Improvement-Program.aspx

Questions about EQIP Program can be directed to

eqip@crisphealth.org

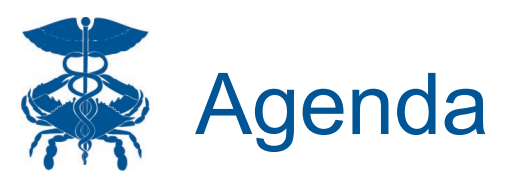

- 1. EQIP Entity Portal Background
- 2. Portal Access
- 3. Enrollment Process
- 4. Baseline Data
- 5. Portal Demo
- 6. Q&A

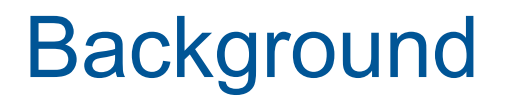

CRISF

The State has developed a one-stop shop, called the EQIP Entity Portal (EEP) to support participation with:

- Enrollment and opportunity analysis,
- CMS vetting and required activities (including reporting),
- CRP Entity Contracting and operations support, and,
- Performance analytics, learning system and program communications.

#### EQIP Entity Enrollment

- Individual or Group Participation
- Provider Information
- Administrative Proxy Election
- Status Tracker

#### **Participation Management**

- Episode Selection
- Intervention Selection
- Baseline Data

#### Program Data

- Incentive Payments and Savings Summaries
- Monthly Performance Analytics

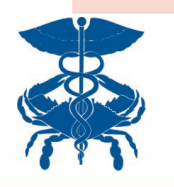

### **Application Access**

- For any Lead Care Partners that want EEP access, contact <u>eqip@crisphealth.org</u>
  - Please note: The enrollment process/baseline summary data does not require a Photo ID or signed End User Agreement form. However, to view PHI and detailed performance data within the application each user must have permission to view PHI within the CRS Portal, which does require these forms.

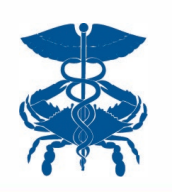

### Portal Log in Page – https://eep.crisphealth.org/

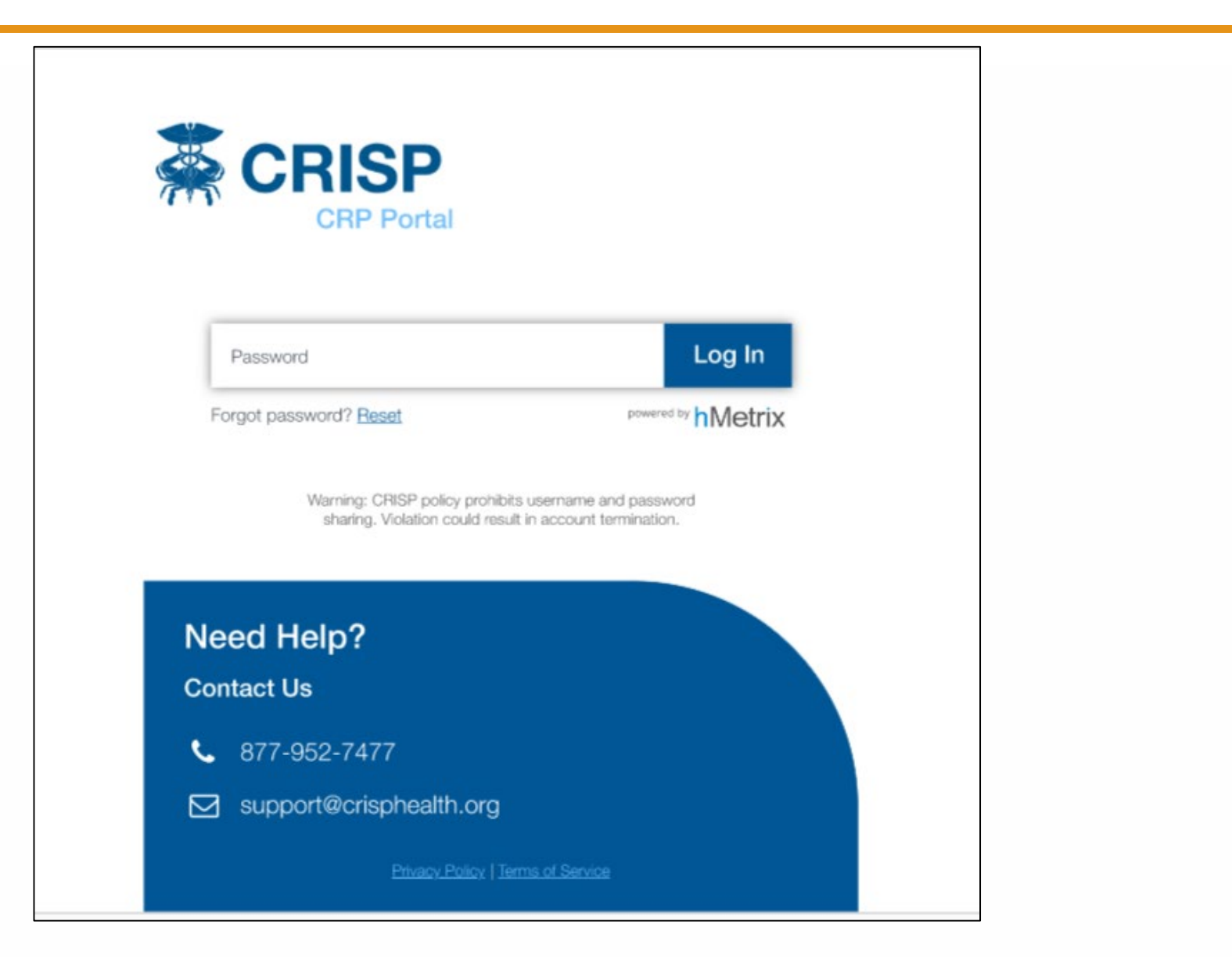

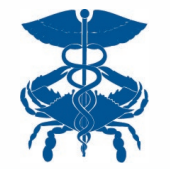

# CRS Portal Login Page - <u>https://reports.crisphealth.org</u>

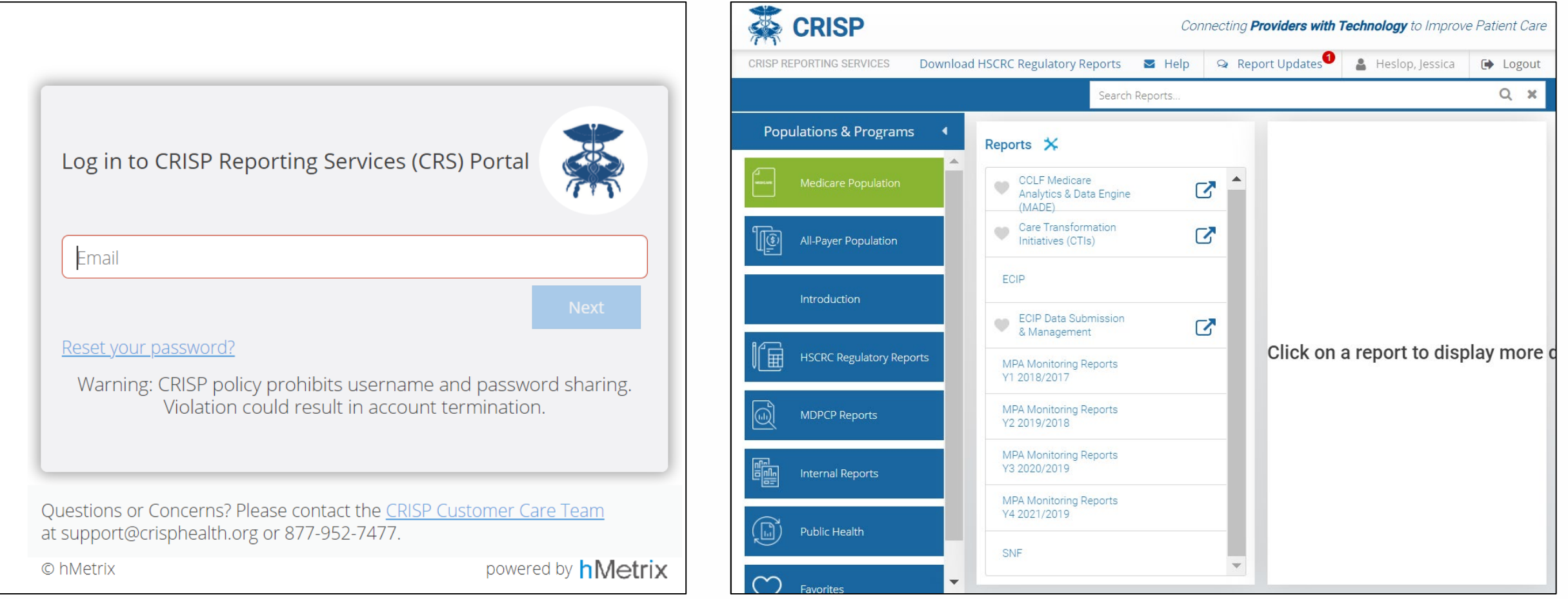

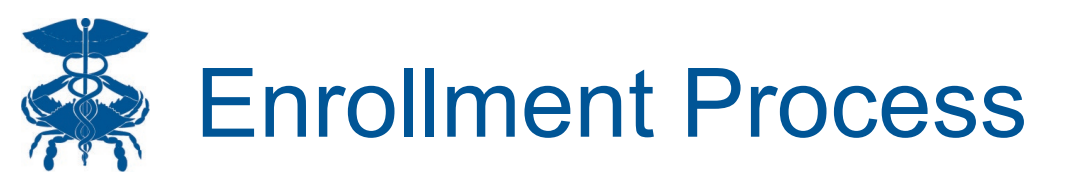

- Please remember that enrollment into the EQIP program must be initiated by the Lead Care Provider for the Entity
- An Administrative Proxy can be granted access during the initial steps, but a Proxy cannot start enrollment

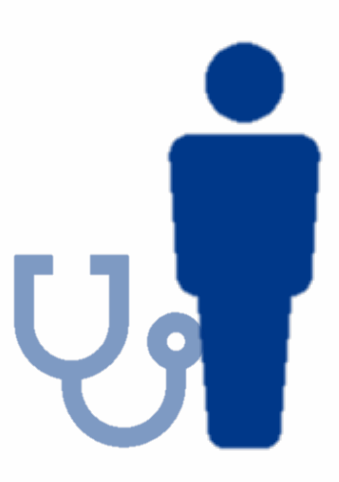

# EQIP Entity Portal (EEP) Homepage

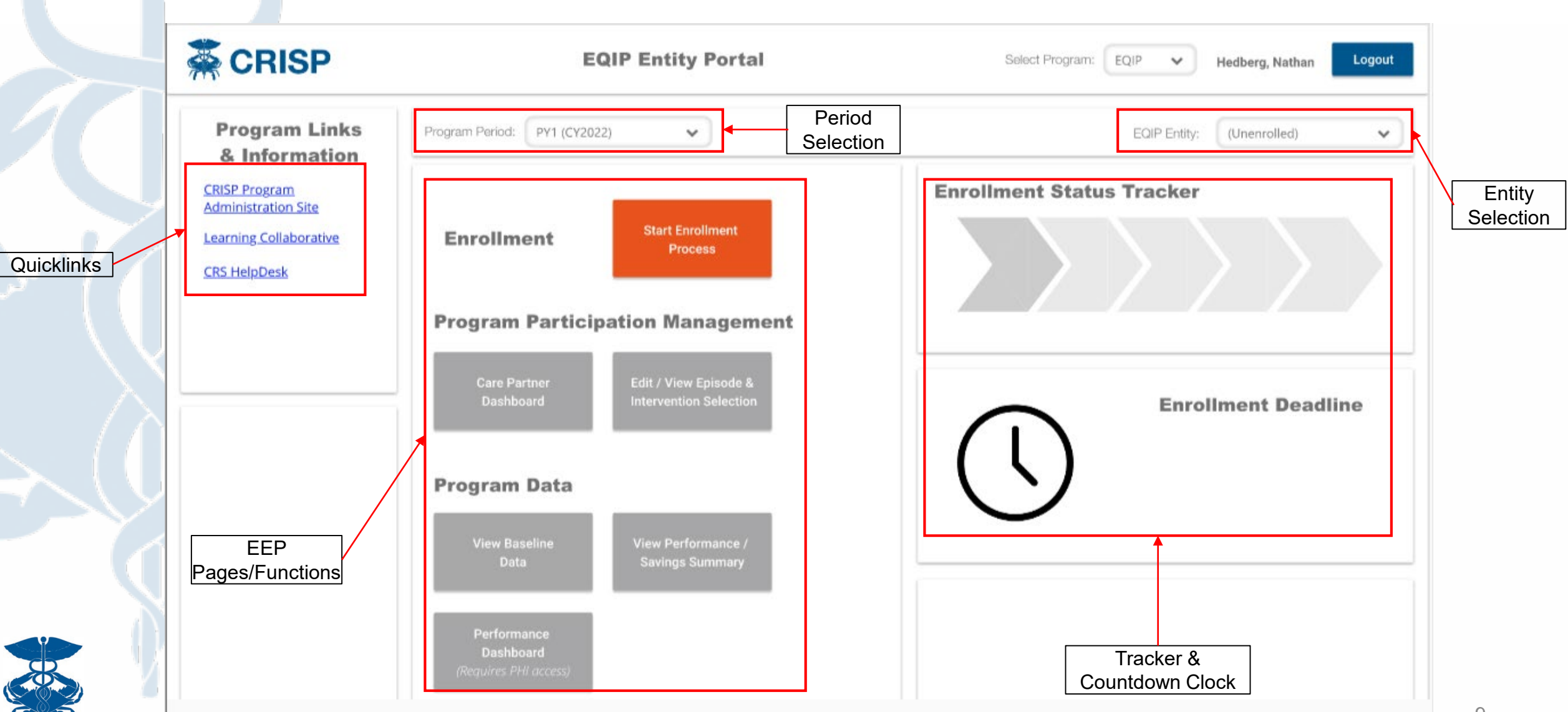

### Enrollment Process – Contact & Enrollment Type

| <b>ERISP</b>                       | EQIP Entity Portal                                                                                                    | Select Program: EQIP 💌       | 💄 Phillip, Kevin 🕩 Logo | out |  |  |  |
|------------------------------------|----------------------------------------------------------------------------------------------------|------------------------------|-------------------------|-----|--|--|--|
| EQIP Enrollment Data<br>Submission | Performance Period 1 (CY2022)                                                                                                    | Save & Continue Later        | ← Back → Nex            | ĸt  |  |  |  |
| Entity Type                        | Program Contact & Enrollment Type                                                                                                    |                              |                         |     |  |  |  |
| Entity Information                 | <ul> <li>You must enroll and participate as an EQIP Entity - either as an individual Care Partner or with multiple Care Partners.</li> <li>CMS vetting will determine if each submitted Care Partner is eligible for the program on an individual basis.</li> <li>This preliminary submission can be edited up until September 1, 2021, at which point elections will be considered final.</li> </ul> |                              |                         |     |  |  |  |
| Administrative Proxy               |                                                                                                    |                              |                         |     |  |  |  |
| Episode & Intervention Selection   | Please provide current information for the <b>primary point of contact</b> for EQIP enrollment. This must be<br>clinician who will be participating as a care partner. You will be given the option to enter additional part<br>additional administrative contact information on the next page. All fields are required.                                                                              | e an eligible<br>icipant and |                         |     |  |  |  |
| Payment Remission                  |                                                                                                    |                              |                         |     |  |  |  |
| Finalize                           | Primary Contact First Name:                                                                                                    |                              |                         |     |  |  |  |
|                                    | Are you enrolling an individual care partner or<br>multiple care partners for participation in EQIP for Individual Care Partner<br>2022?                                                                                                    | - Enrollment Type            |                         |     |  |  |  |

# Enrollment Process – Entity Information (Individual Care Partner)

| <b>CRISP</b>                       | EQIP Entity Portal Select Program: EQIP - & Phillip, Kevin 🕩 Logout                                                                                                    |
|------------------------------------|----------------------------------------------------------------------------------------------------|
| EQIP Enrollment Data<br>Submission | Performance Period 1 (CY2022)                                                                                                    |
| Entity Type                        | Entity Information : Individual Care Partner                                                                                                    |
| Entity Information :<br>Individual | <ul> <li>You must enroll and participate as an EQIP Entity - either as an individual Care Partner or with multiple Care Partners.</li> <li>CMS vetting will determine if each submitted Care Partner is eligible for the program on an individual basis.</li> <li>This preliminary submission can be edited up until September 1, 2021, at which point elections will be considered final.</li> </ul> |
| Administrative Proxy               | Contact information for care partners is collected only to facilitate execution of required Participation Agreements for EQIP enrollment. This information will not otherwise be shared or disseminated and will not be used for any other purpose.                                                                                                    |
| Episode & Intervention Selection   |                                                                                                    |
| Payment Remission                  | Care Partner is Same as Primary Contact?                                                                                                    |
|                                    | Care Partner Individual National Primary Identifier (NPI):                                                                                                    |
| Finalize                           | Care Partner First Name:                                                                                                    |
|                                    | Care Partner Last Name:                                                                                                    |
|                                    | Care Partner Email Address:                                                                                                    |
|                                    | Business Mailing Address:                                                                                                    |
|                                    | Specialty                                                                                                    |
|                                    | 🖺 Save                                                                                                    |

### Enrollment Process – Entity Information (Multiple Care Partners)

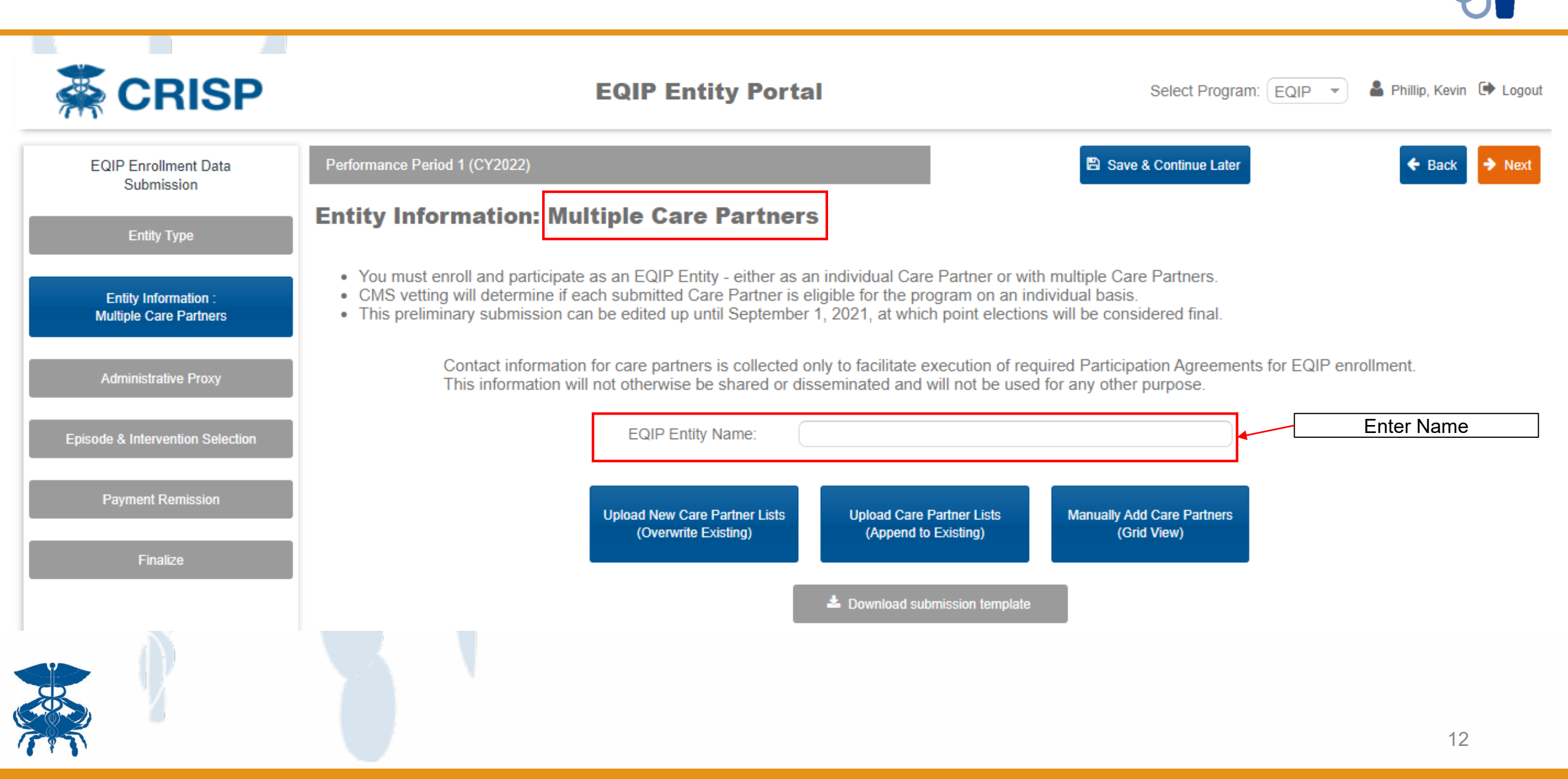

### **Enrollment Process – Administrative Proxy**

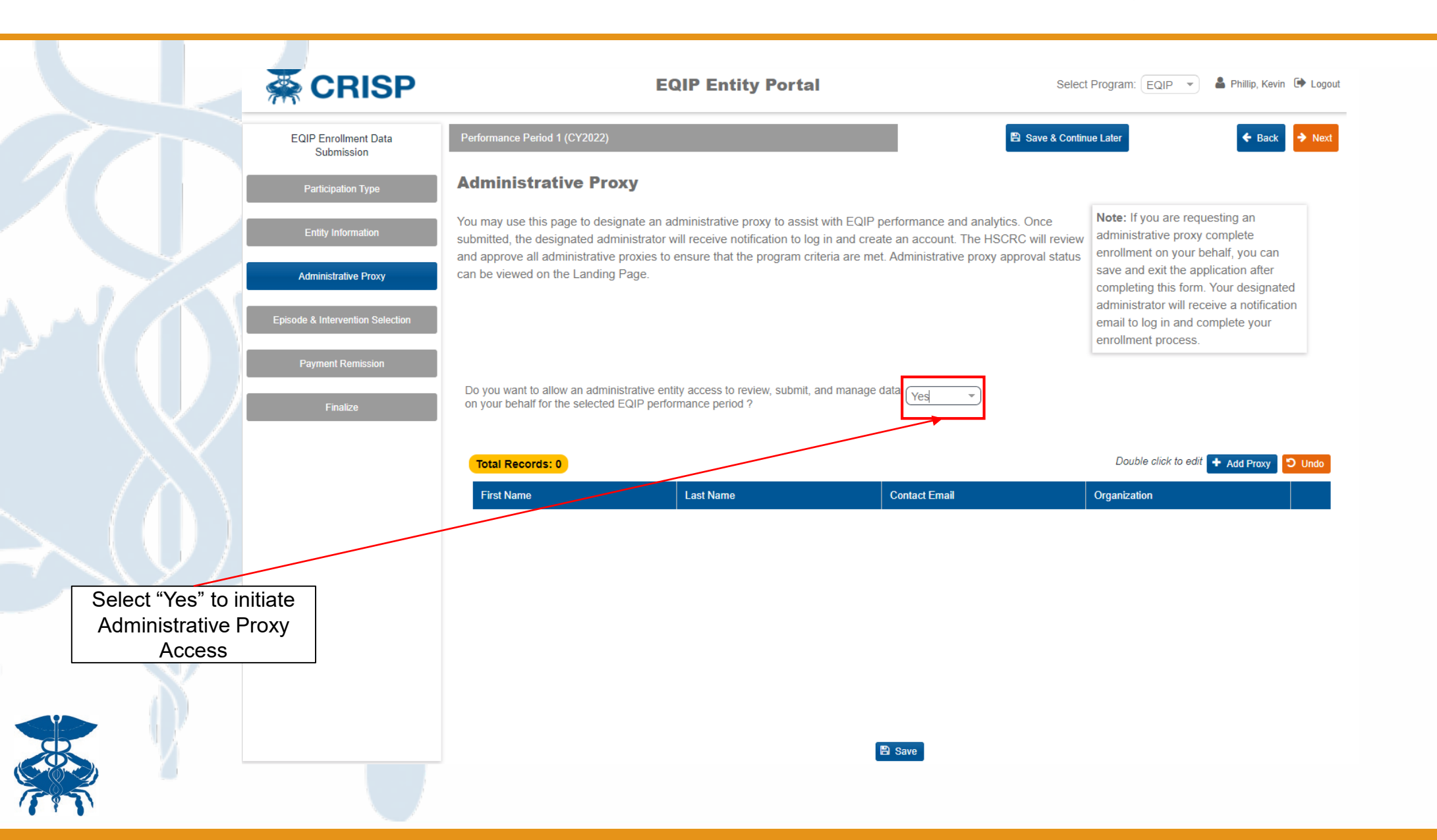

### Requirements for Lead Care Partner if using Administrative Proxy

| 1. Lead Care Partner Contact Info                                                          |                                                            | Primary Care Partner Contact First Name<br>Primary Care Partner Contact Last Name | John<br>Doe                                                                  |                                                                        |  |
|--------------------------------------------------------------------------------------------|------------------------------------------------------------|-----------------------------------------------------------------------------------|------------------------------------------------------------------------------|------------------------------------------------------------------------|--|
|                                                                                            |                                                            | Primary Care Partner Contact Email<br>Primary Care Partner Contact Phone Number   | johndoe@gmail.com<br>(999) 999-9999                                          |                                                                        |  |
| 2. Enrollment Type<br>Will you be enrolling as an individual or<br>group of care partners? |                                                            |                                                                                   |                                                                              |                                                                        |  |
| 3. EQIP Entity Name                                                                        | EQIP Entity Name<br>This EQIP Entity Name is only used for | Sample Prac                                                                       | tice, LLC<br>participating entity in EQIP. It can but does not need to corre | espond to an actual physician group practice or other aggregate entity |  |

#### 4. Administrative Proxy Contact

Do you want to allow an administrative entity access to review, submit, and manage data on your behalf for the selected EQIP performance period?

Yes 💊

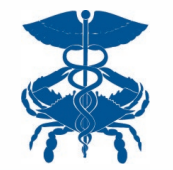

If EQIP Entity is not using Administrative Proxy, the Lead Care Partner will be required to complete full enrollment

### **Enrollment Process – Multiple Care Partners**

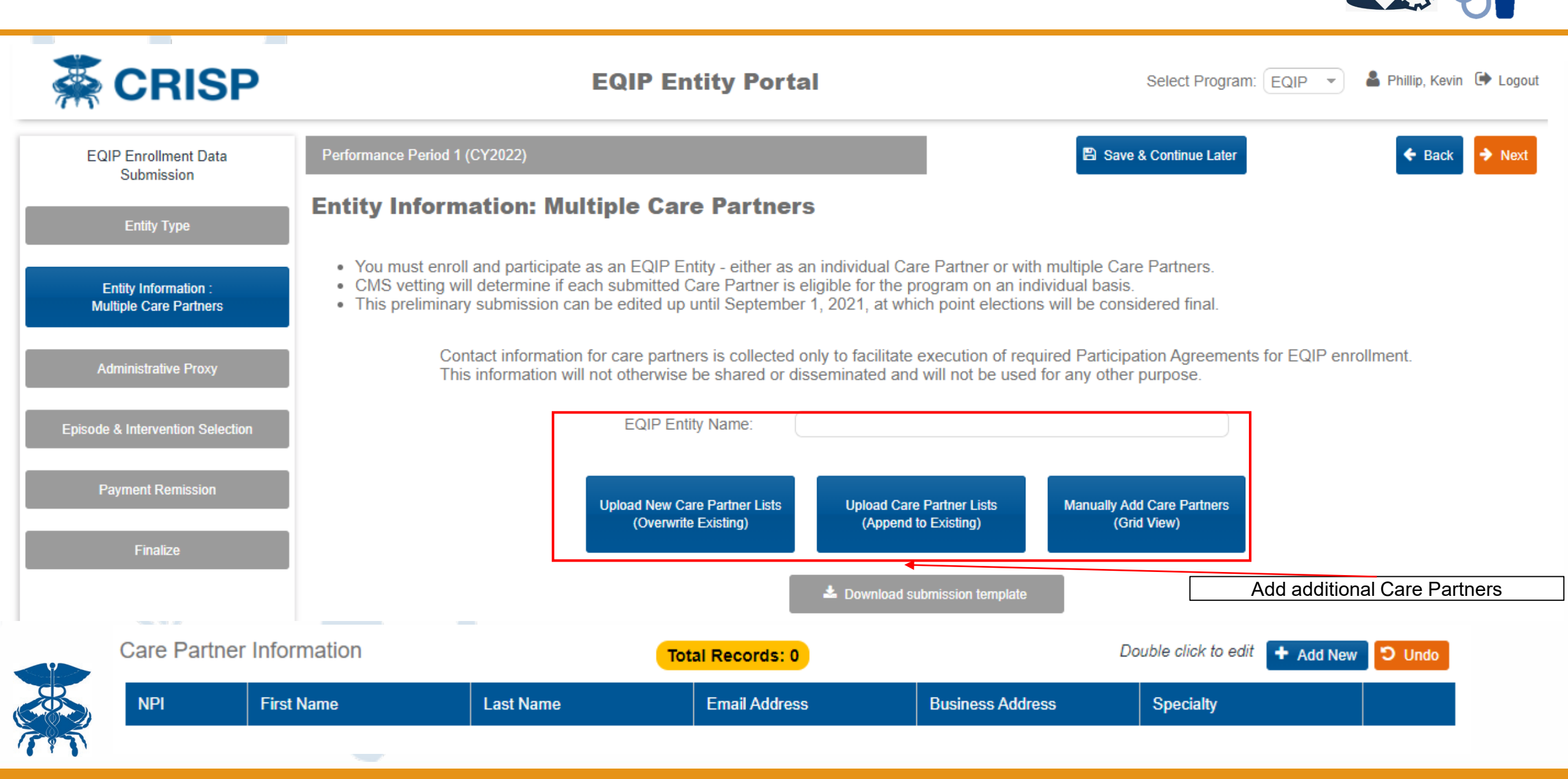

# Enrollment Process – Episode & Intervention Selection

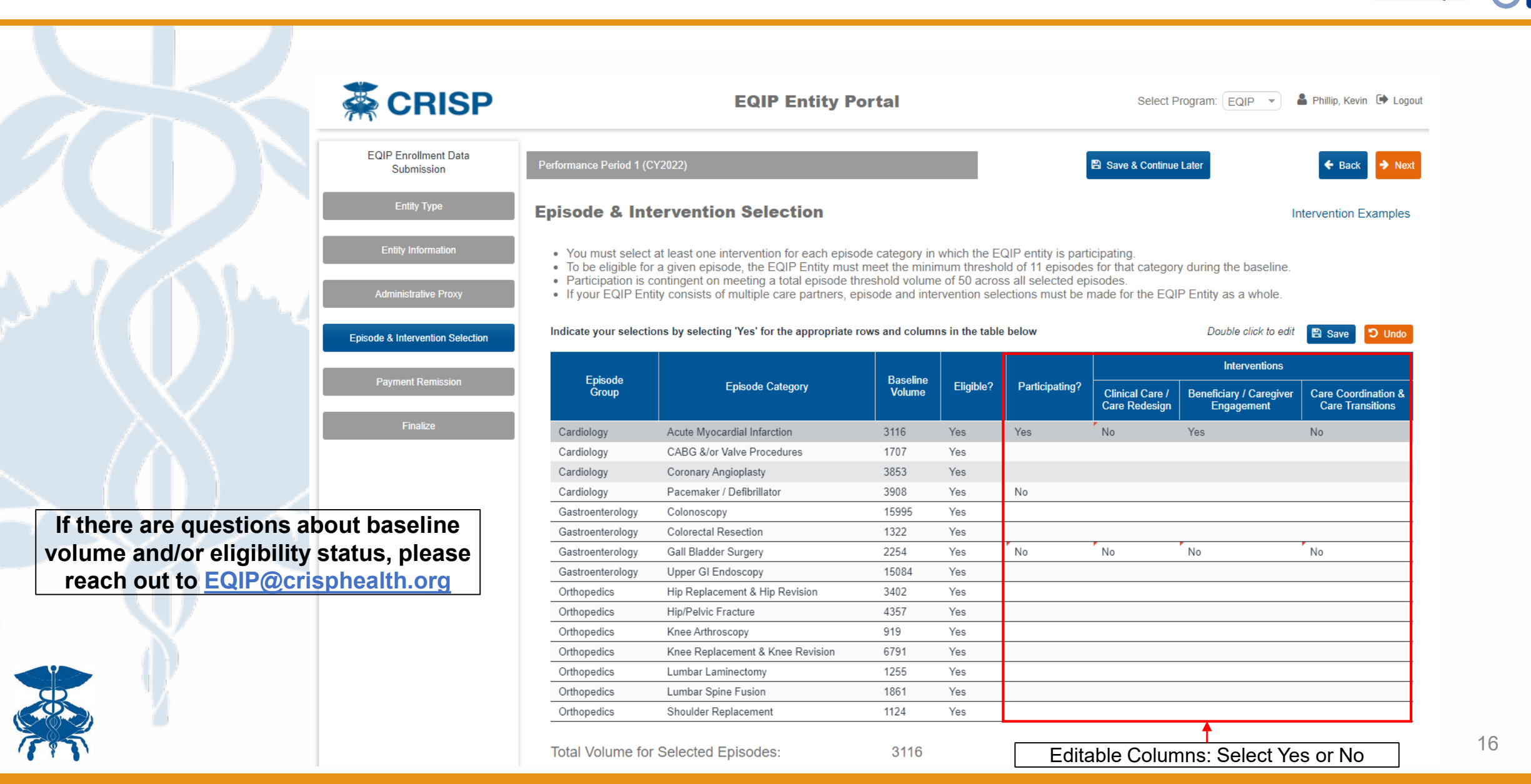

### **Enrollment Process – Payment Remission Recipient**

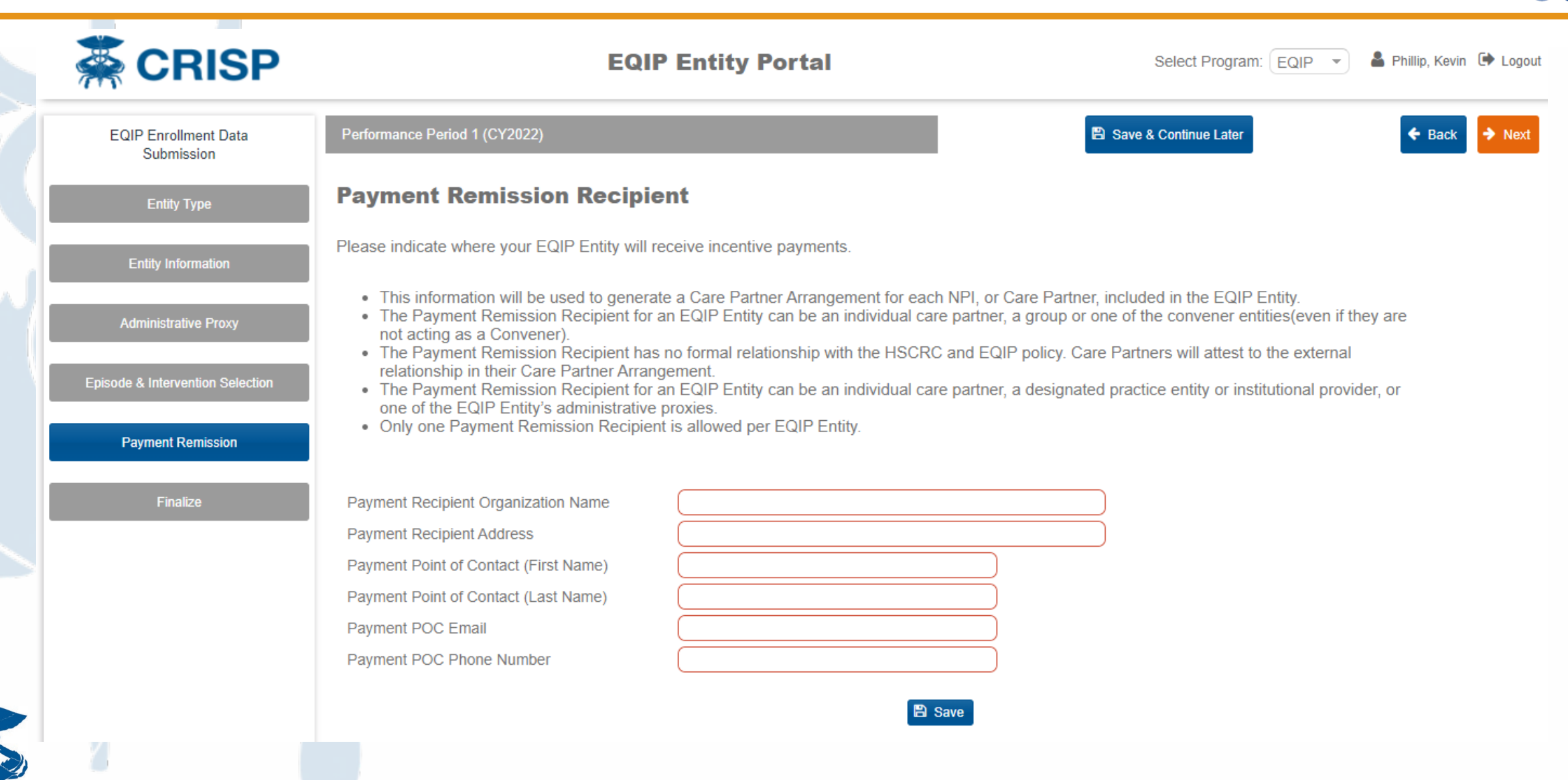

### **Finalize Section**

B

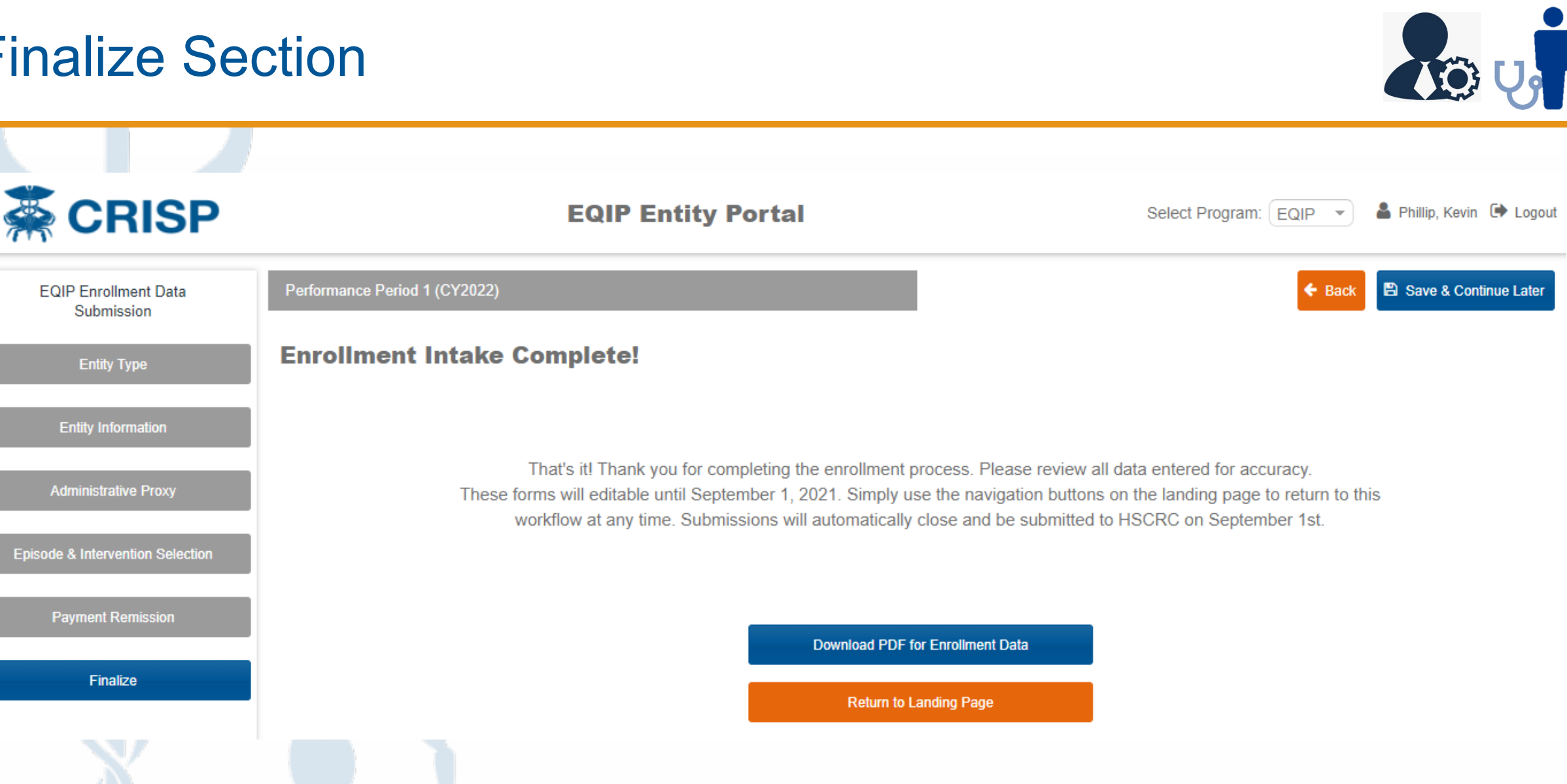

### **EEP Landing Page**

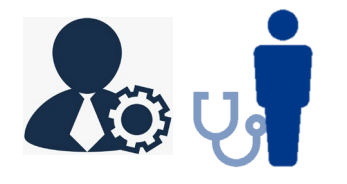

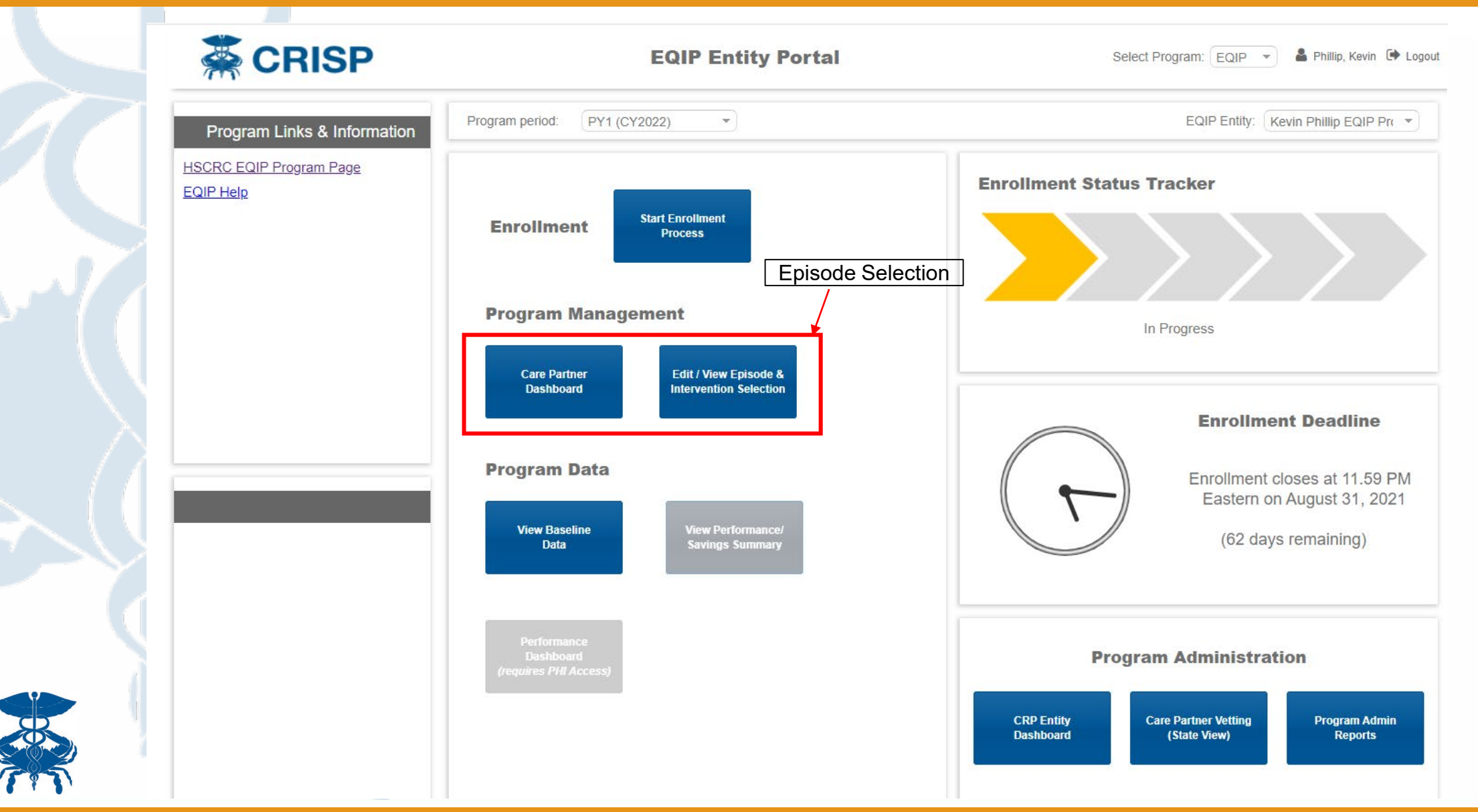

#### **Care Partner Dashboard**

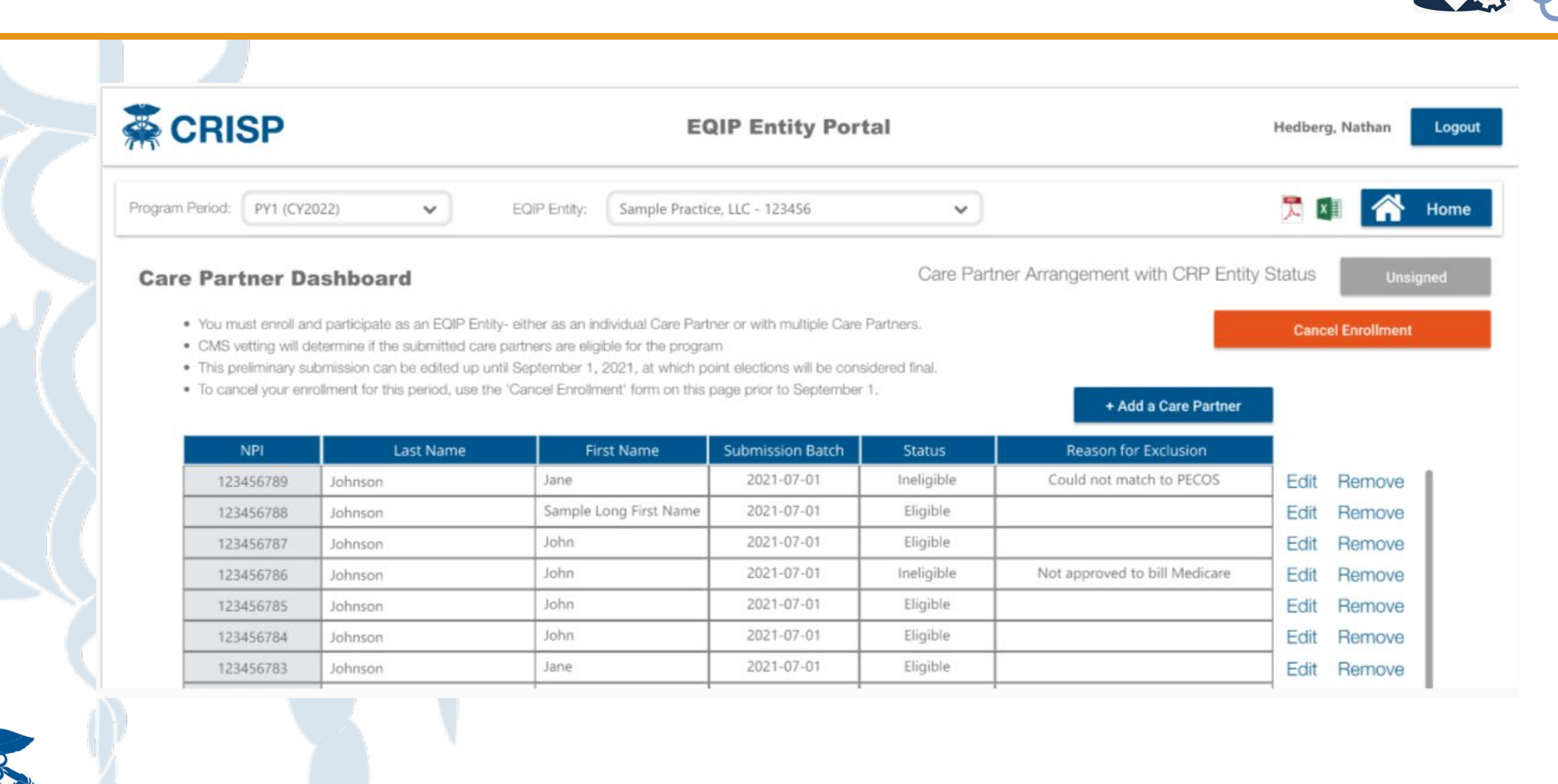

### Care Partner Dashboard – Cancel Enrollment

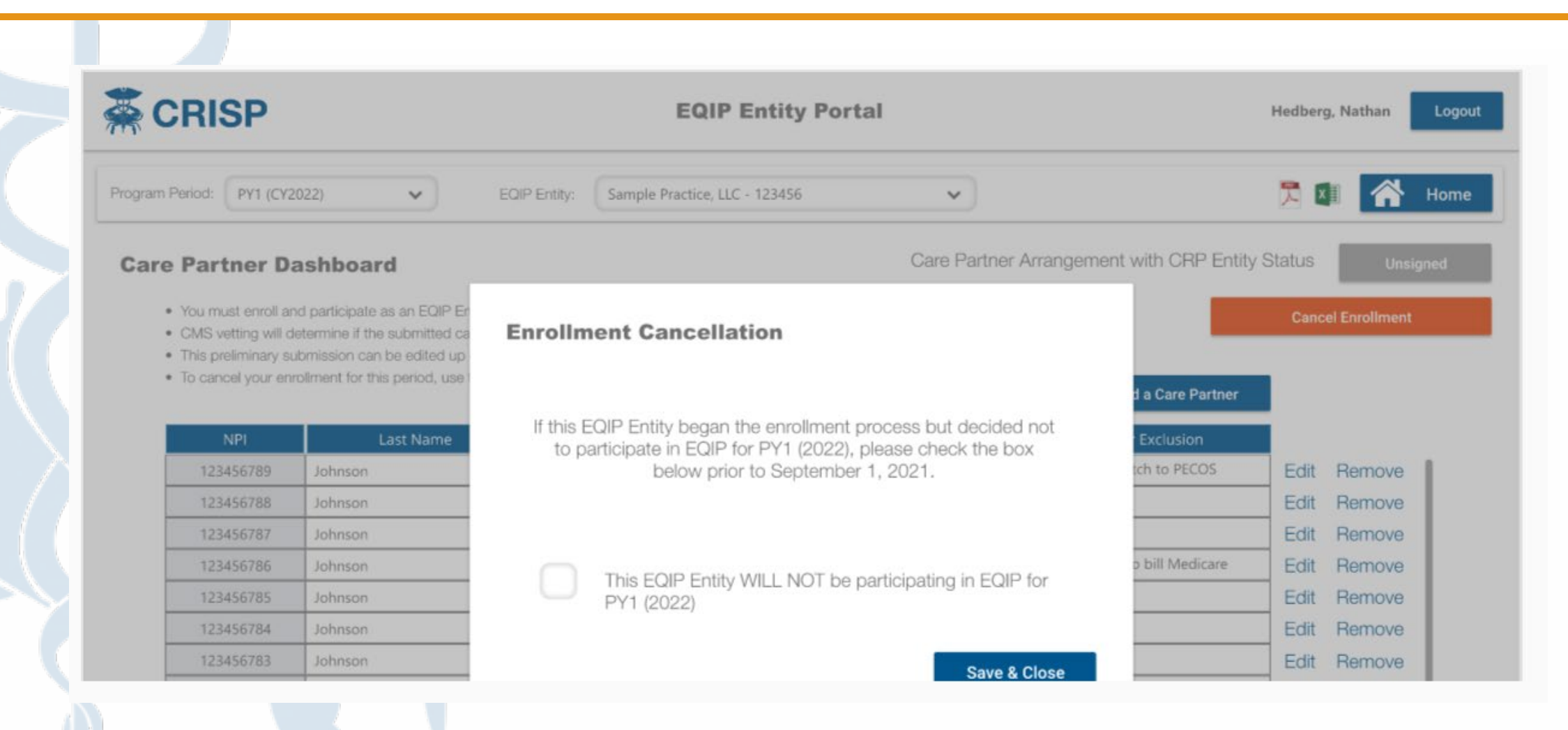

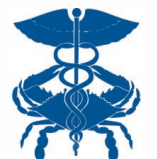

### **EEP Landing Page**

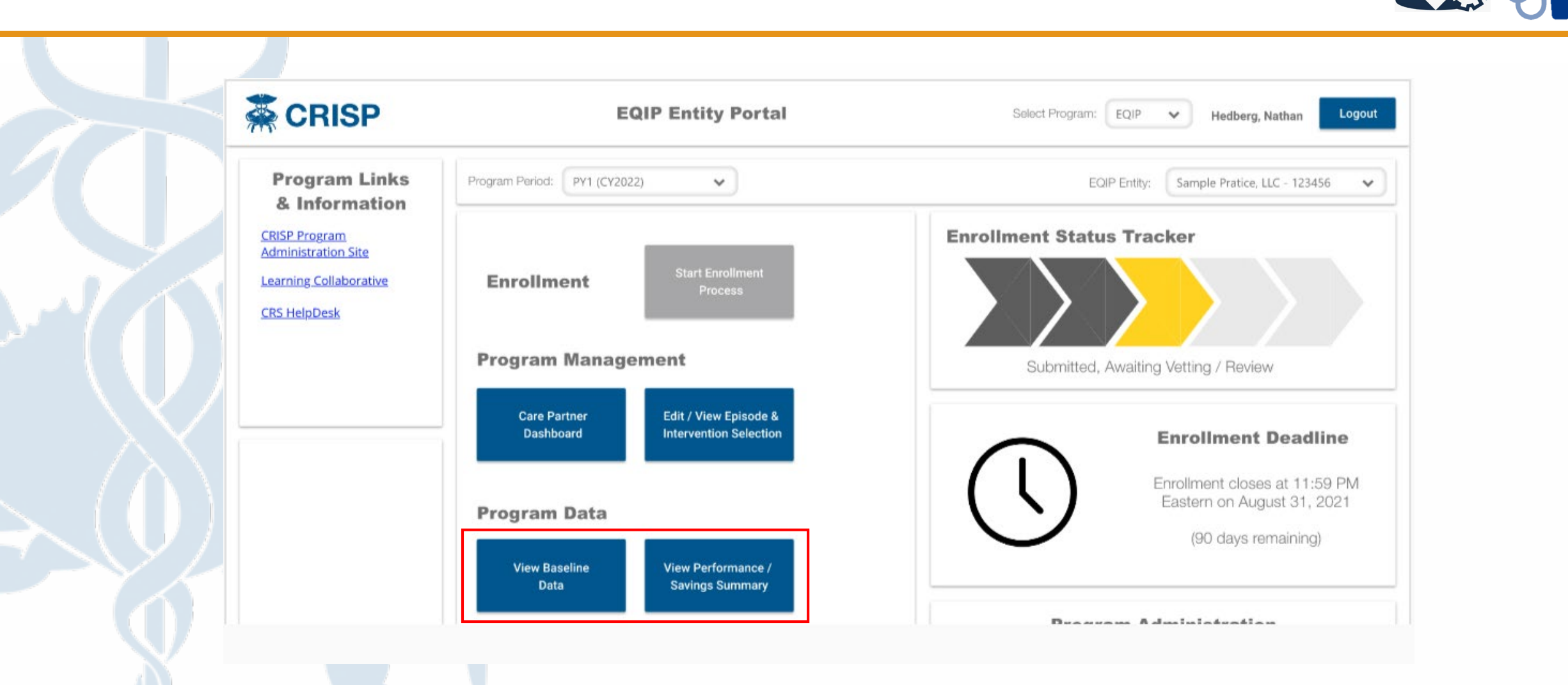

#### **Baseline Data**

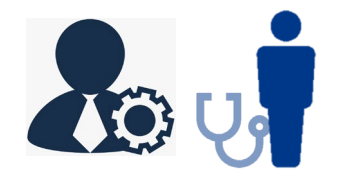

|                              | EQ           | IP Entity Portal              | Hedberg, Nathan Logout |              |  |
|------------------------------|--------------|-------------------------------|------------------------|--------------|--|
| Program Period: PY1 (CY2022) | EOIP Entity: | Sample Practice, LLC - 123456 | ~                      | i 🎘 🛤 🕋 Home |  |

#### **Baseline Data**

- Target prices, savings thresholds, and performance evaluation will be based on comparison to a baseline period. For 2022, this baseline period is CY2019 (Jan Dec). Aggregate baseline data for all episode categories shown below. Dashes indicate data unavailable or insufficient volume for participation.
- Preliminary episode selections can be edited up until September 1, 2021, at which point elections will be considered final.
- In order to participate in an episode, the minimum baseline volume threshold must be met (11 in any individual episode category and 50 total during the baseline period)
- Target price shown here is preliminary only final target will be updated to performance period dollars and reflex actual experienced case mix during the performance period.

| Episode Group | Episode Category            | Baseline<br>Volume | Statewide Episode<br>Percentile Rank | Total Episode<br>Payments |
|---------------|-----------------------------|--------------------|--------------------------------------|---------------------------|
| Cardiology    | Acute CHF / Pulmonary Edema | 4,568              | 5%                                   | \$12,456,222              |
| Cardiology    | Acute Myocardial Infarction | 4,568              | 5%                                   | \$12,456,222              |
| Cardiology    | CABG & Valve Procedures     | 4,568              | 5%                                   | \$12,456,222              |
| Cardiology    | Coronary Angioplasty        | 4,568              | 5%                                   | \$12,456,222              |
| Cardiology    | Coronary Artery Disease     | 4,568              | 5%                                   | \$12,456,222              |
| Cardiology    | Heart Failure               | 4,568              | 5%                                   | \$12,456,222              |
| Cardialaau    | Decemaker / Defibrillator   | 1 660              | E0/.                                 | CCC 338 C19               |

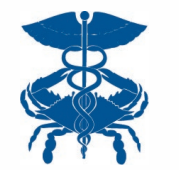

### Performance / Saving Summary

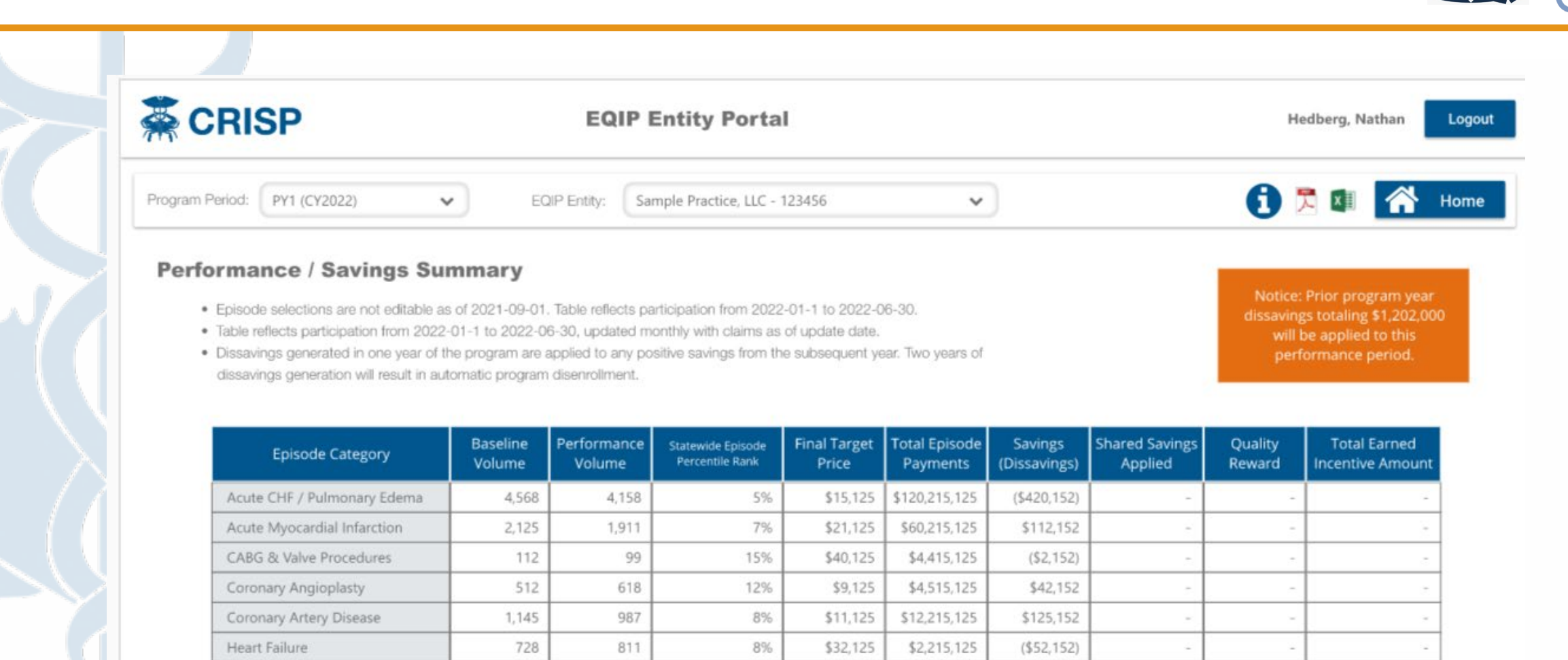

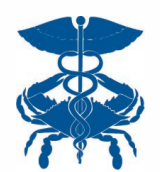

24

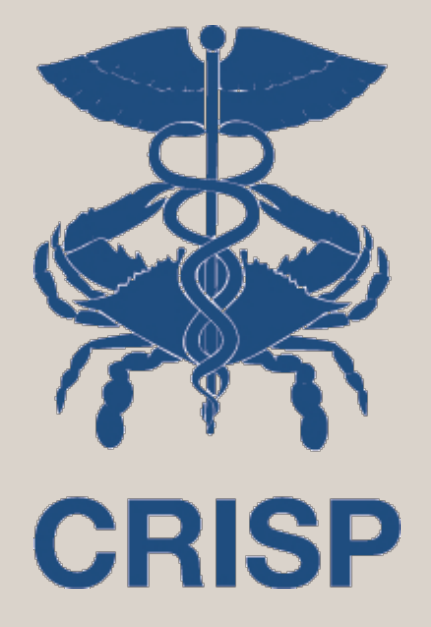

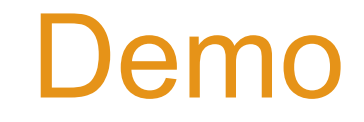

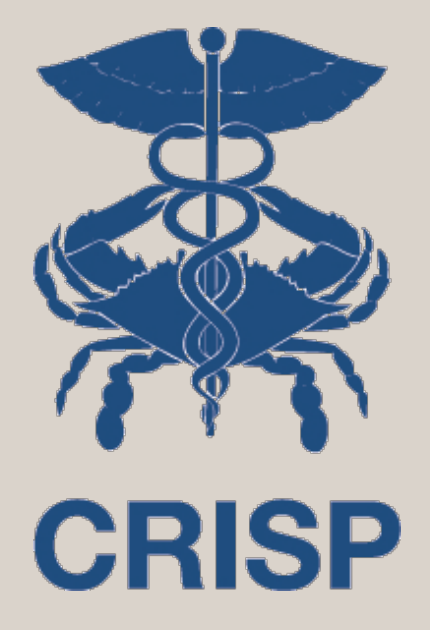

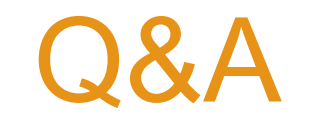

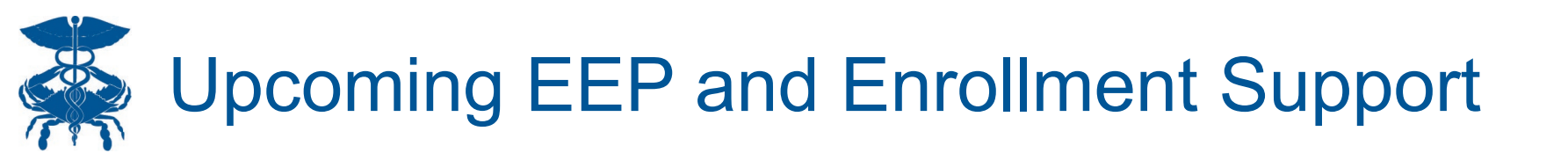

EEP Webinar and Enrollment Q&A:

- Wednesday, June 30<sup>th</sup> 12:00pm-1:00pm
- Recording to be distributed

Enrollment Office Hours: 7/12-8/20

- Tuesday 12:30-1:00pm
- Thursdays 4:30-5:00pm

Resources Available 7/9/2021- HSCRC website

- EQIP Policy User Guide
- EEP 101 Slides
- Provider FAQs
- EQIP Portal User Guide

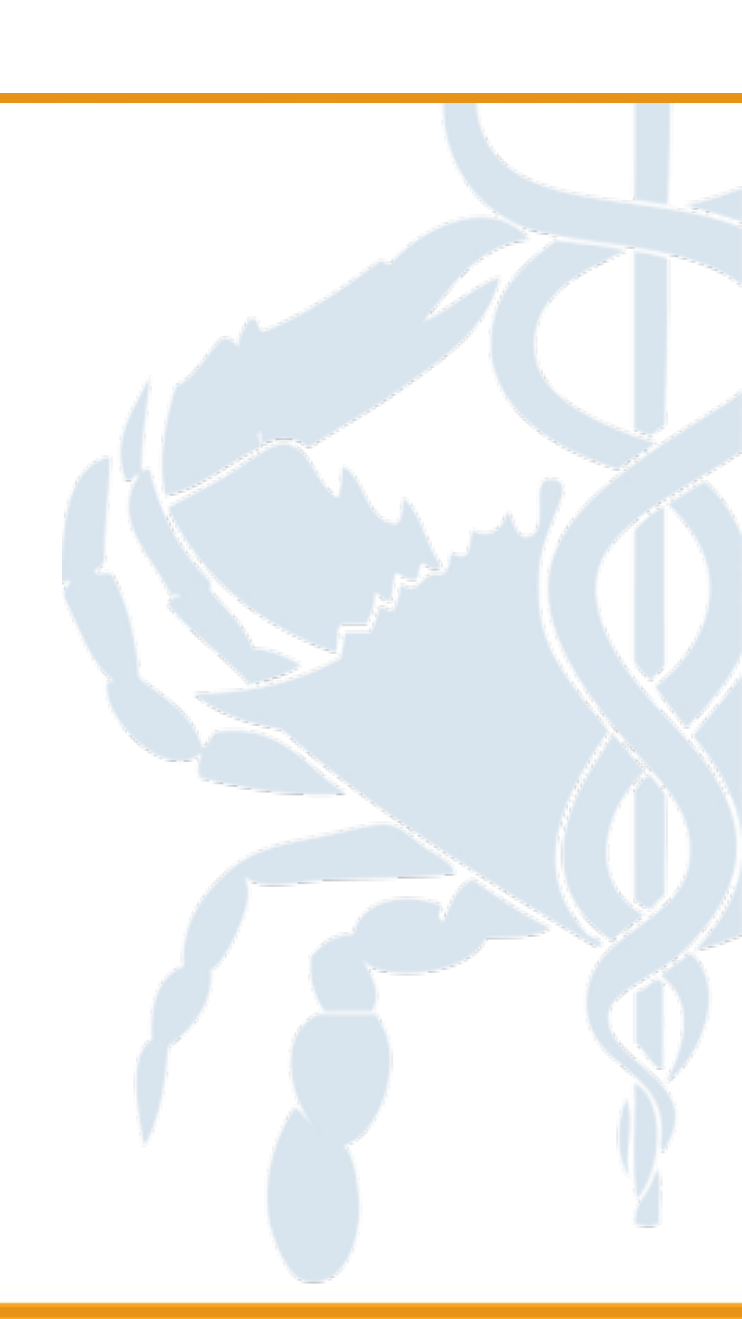